| Governo do<br>Estado da Bahia<br>Secretario da Fezenda | ORIENTAÇÃO TÉCNICA № 015/2013                                                              |                     |
|--------------------------------------------------------|--------------------------------------------------------------------------------------------|---------------------|
| Projeto                                                | FIPLAN-BA - Sistema Integrado de Planejamento, Contabilidade e Finanças do Estado da Bahia | Versão 1.0          |
| Unidade Responsável:                                   | UNIDADE GESTORA                                                                            | Data:<br>27/03/2013 |
| Assunto:                                               | CONSULTA A RELATÒRIO DE PAGAMENTOS<br>INCONSISTENTES.                                      |                     |

## I. OBJETIVO

Orientar as Unidades Gestoras a efetuar a Consulta ao Relatório de Pagamentos Inconsistentes para obter o histórico de inconsistência de um pagamento.

## II. CAMPO DE APLICAÇÃO

**Unidades Gestoras** 

## **III. PROCEDIMENTOS A SEREM EXECUTADOS**

1.0 Para acessar o Relatório de Pagamentos Inconsistentes, o usuário deverá seguir o caminho descrito abaixo:

Na tela inicial do FIPLAN, selecionar o modulo *Documentos* e em seguida selecionar – "Consultar Pagamentos Transmitidos e Inconsistências", conforme a tela a seguir.

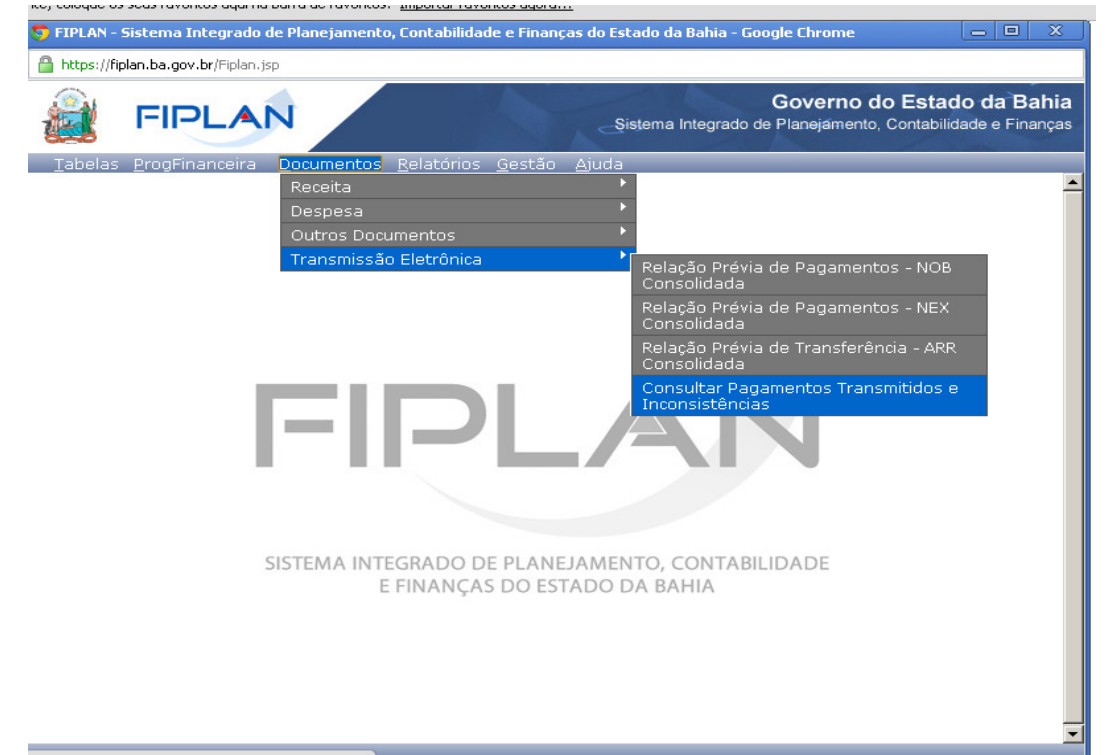

2.0 Após a seleção da consulta, é necessária a escolha dos critérios para o filtro de resultados, o que irá compor a consulta.

| Governo do<br>Estado da Bahia<br>Secretaria da Ferenda | ORIENTAÇÃO TÉCNICA № 015/2013                                                              |                     |
|--------------------------------------------------------|--------------------------------------------------------------------------------------------|---------------------|
| Projeto                                                | FIPLAN-BA - Sistema Integrado de Planejamento, Contabilidade e Finanças do Estado da Bahia | Versão 1.0          |
| Unidade Responsável:                                   | UNIDADE GESTORA                                                                            | Data:<br>27/03/2013 |
| Assunto:                                               | CONSULTA A RELATÒRIO DE PAGAMENTOS<br>INCONSISTENTES.                                      |                     |

Adicionar os critérios obrigatórios a seguir para efetuar uma consulta abrangente.

- Exercício: exercício atual;
- Tipo de Relação (1 Relação de Pagamentos Transmitidos / 2 Relação de Pagamentos Inconsistentes): selecionar o item 2;
- Data da Transmissão: a data que se pretende pesquisar.

Caso seja necessário um relatório mais especifico, pode-se selecionar a Unidade Orçamentária e a Unidade Gestora, conforme seleção demonstrada abaixo:

| 9 FIPLAN - Sistema Integrado de Planejamento, Contabilidade e Finanças do Estado da Bahia - Google Chrome                                                               |     |
|----------------------------------------------------------------------------------------------------|-----|
| https://fiplan.ba.gov.br/pesquisaPopup.do?tipo=emikir_consulta_pagamentos_transmitidos_inconsistentes&isRelatorio=true&isJasper=true&fromMenu=true&controle=13638746029 | ¥73 |
| Relatório de Pagamentos Transmitidos e Inconsistências                                                                                                    |     |
| Cuitánias para filtra da rasultadas                                                                                                    |     |
| Campo * Tino de Relação (1 - Relação de Pagamentos Transmitidos / 2 - Relação de Pagamentos Inconsistentes)                                                             |     |
| Operador   Igual a                                                                                                    |     |
| Valor                                                                                                    |     |
| Adicionar                                                                                                    |     |
| Critérios definidos para a consulta:                                                                                                    |     |
| Exercício Igual a 2013<br>Códino de Unidade Occamentária Joual a 13101                                                                                                  |     |
| Código da Unidade Gestora Igual a 0003                                                                                                    |     |
| Data de Transmissão Igual a 19/03/2013<br>Tipo de Relação (1 - Relação de Pagamentos Transmitidos / 2 - Relação de Pagamentos Inconsistentes) Igual a 2                 |     |
|                                                                                                    |     |
| Campos disponíveis para Classificação<br>Códino da Unidade Orcamentária + Códino da Unidade Gectora + Data de Transmissão                                               | Cor |
| Código da Unidade Orçamentária + Código da Unidade Gestora + Forma de Recebimento                                                                                       | Có  |
| Código da Unidade Orçamentária + Código da Unidade Gestora + Tipo do Documento                                                                                          | 28  |
|                                                                                                    |     |
| Tipo de Relatório pdf 💌                                                                                                    |     |
|                                                                                                    |     |
|                                                                                                    | •   |
| Verszle: PRODUCA0_rev_27542 Serviker: 27                                                                                                    |     |

3.0 A consulta conterá uma coluna onde é discriminada a Ocorrência.

| Governo do<br>Estado da Bahia<br>Secretaria da Ferenda | ORIENTAÇÃO TÉCNICA № 015/2013                                                              |                     |
|--------------------------------------------------------|--------------------------------------------------------------------------------------------|---------------------|
| Projeto                                                | FIPLAN-BA - Sistema Integrado de Planejamento, Contabilidade e Finanças do Estado da Bahia | Versão 1.0          |
| Unidade Responsável:                                   | UNIDADE GESTORA                                                                            | Data:<br>27/03/2013 |
| Assunto:                                               | CONSULTA A RELATÒRIO DE PAGAMENTOS<br>INCONSISTENTES.                                      |                     |

Nesse campo estará discriminado o motivo da inconsistência que impediu a transmissão dos pagamentos.

Essas ocorrências podem ser descritas como:

- 1) Conta Corrente do Credor Inativa;
- 2) Banco do Credor Inativo;
- 3) Agência do Credor Inativo; ou
- 4) Fatura Vencida.

Tendo conhecimento do motivo da inconsistência que impediu a transmissão do pagamento, o servidor da unidade gestora deverá efetuar os procedimentos necessários para a correção do mesmo e assim possibilitar a transmissão.

## IMPORTANTE

Vale ressaltar que essa consulta faz o registro de todas as ocorrências de inconsistência relativas a um pagamento a ser transmitido. Assim, cada pagamento poderá estar associado a um só registro ou mais de um registro de inconsistência.

Os diferentes registros serão identificados por horário de transmissão.

Isso ocorre porque o sistema tenta efetuar a transmissão de um pagamento a cada horário pré-determinado (às 12:00h e às 15:00h) e, se houver inconsistências, em cada transmissão, elas serão registradas até a correção do motivo da ocorrência.

Uma forma de complementar a pesquisa e saber se o pagamento foi transmitido é consultar o pagamento para identificar o seu *STATUS*. Essa consulta complementar é útil para saber se a correção do pagamento já foi efetuada.